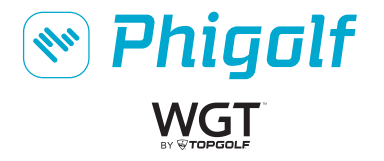

PHG-100 Product Quick Manual

# Contents language -

| English 2   |
|-------------|
| Spanish 10  |
| French 18   |
| German 26   |
| Chinese 34  |
| Japanese 42 |
| Korea 50    |

# Precautions

Read this manual and the following instructions carefully before using the product.

# Warning

### Safety warning

- This product contains a lithium-polymer battery. Do not give an impact or damage the product.
- · Do not expose the product to the temperature of 60°C (140°F) or higher.
- · Do not disassemble the product, break into pieces, make holes or put in fire or water.
- · Do not touch the product or the charger while charging the product.

#### Precautions before use

- ·This product may malfunction near an object containing a magnet.
- •This product needs a device with the Phigolf application.
- The figures shown in this manual can be different with the actual product.
- This manual is subject to change without a prior notice for improvement of performance.

## Contents of the package

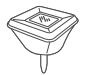

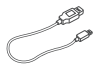

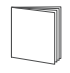

Phigolf Sensor

Micro USB cable

Quick manual

### Names and functions of the parts

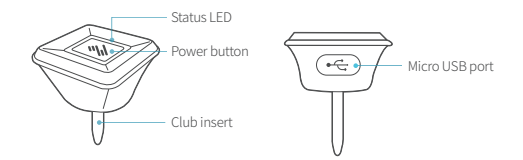

### How to use

#### How to mount

Insert the product into the grip end hole of the swing stick or club. Push the club insert to the end.

\* Your swing stick or club may have no or smaller hole in the grip end.

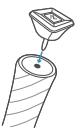

#### Power on

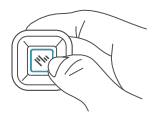

Press and hold the power button for at least 1 second.

#### How to charge the battery

Remove the USB cover, connect the USB cable, and connect the other end of the USB cable into a computer or an charger adapter. Charge the battery fully before first use of the product. Do not use an auxiliary battery to recharge the device. The device may not be recharged depending on the model no.

# PHIGOLF Installing the application

### Supporting environment

Android 5.0 / iOS 9 or later version

### Downloading and installing the application

- 1. Search PHIGOLF in Google Play or Apple Appstore.
- 2. Download and install the app.
- When installation is completed, a PHIGOLF icon appears on the screen of the mobile device.

### Connecting the product with the application

Before connecting the application with the mobile device, check if the mobile device supports the Bluetooth communication. [Bluetooth ver. 4.0 or higher]

- 1. Switch on the Bluetooth function of the mobile device with the app.
- 2. Start the PHIGOLF app.
- 3. Push the power button on the product.
- 4. The product is automatically recognized by the menu screen of the app.
- 5. Touch the OK button to approve the product, and you can use all the functions of the app.

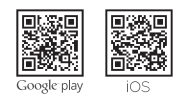

# How to install WGT GOLF app

#### Application supporting environment

Android 4.1 or higher / iOS 6.0 or higher

### Downloading and installing WGT GOLF app

- 1. Search WGTgolf at Google Play or Apple App Store.
- 2. Start downloading and installing the app.
- 3. Once installed, a WGT golf icon appears on the mobile device.

#### How to save your WGT GOLF ID:

If you save your WGT ID in your e-mail account or Facebook account, you can recover it in the event of a loss. If unsaved WGT ID is damaged, you cannot recover your ID, including the payment history.

1. Tab the WGT icon in the top left of the main screen of the WGT GOLF app.

2. Select "My Account".

- 3. Select "Save Account".
- 4. Enter your e-mail address and password, and tab "Save".
- 5. Or, you can save your WGT account by tabbing the Facebook icon.

Once you save your WGT account, you can play the game by entering the saved ID and password on a new phone or any other device.

# How to use the WGT GOLF app

#### Connect your device to the WGT Golf app.

Before connecting your device to your mobile device, make sure that the mobile device supports Bluetooth. [Bluetooth 4.0 or higher]

- 1. Enable Bluetooth on the mobile device with the app.
- 2. Run the WGT Golf app.
- 3. Push the power button of the device.
- 4. Tab the WGT icon in the top left of the main screen.
- 5. Select "Devices".
- 6. Select "PHIGOLF" to turn "ON" the device.
- Select "My Settings". Then, "OPTIONS SAVED" appears, the WGT GOLF app is connected to your device automatically, and the main screen appears.

# How to swing

 On the swing standby screen, take the address with a club or swing stick with the device mounted on it.

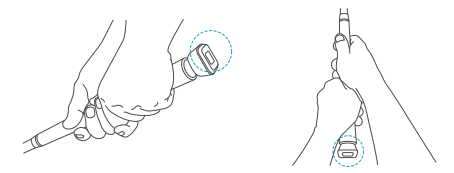

- 2. Hold the address position until the Ready sign appears on the app.
- Swing the club when the Ready sign appears. The Ready sign appears on the app screen with a tone, and the status LED of the product maintains the On position.
   (During Ready, even a small practice swing can be recognized as an actual swing,)
- If the device fails to sense your swing, a failure message appears on the app screen. Take the address, and swing the club following the Ready sign.

# Warranty

The warranty period is 1 year from the date of purchase of the product. No warranty is provided for a damage caused by the user, whether such damage is intentional or not, or force majeure.

To use the warranty service, send us the defective product with the receipt issued by the original seller by mail. For the defect within the category of warranty, the product will be repaired, replaced or refunded.

If you cannot contact the original seller, you can visit the website of Phigolf Networks (www.phigolf.com) to receive the warranty service.

# Label in compliance with the Quality Control and Safety Management Act

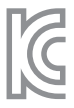

| Device name                    | Specific low power wireless device |
|--------------------------------|------------------------------------|
| Date of production             | Indicated separately               |
| Manufacturer/Country of origin | PhiNetworks / Korea                |
| Authentication code            | MSIP-CRS-gin-PHG-100               |
| Frequency                      | 2400~2483.5 MHz                    |
| Electric field strength        | 1mW or lower                       |
| USB power supply               | DC 5V / 300mA                      |

This wireless device is subject to radio interference. This product is ENC Class-B device (home use). It is mainly intended for use at home, but can be used in any place.

# Precauciones

Lea este manual y las siguientes instrucciones atentamente antes de utilizar el producto.

# Atención

### Advertencia de seguridad

- · Este producto contiene una batería de polímero de litio. No golpear o dañar el producto.
- ·No exponer el producto a una temperatura de 50 °C (122 °F) o superior.
- ·No desmontar el producto, agujerearlo o arrojarlo al agua o al fuego.
- ·No tocar el producto o el cargador durante la carga.
- Riesgo de explosión si la batería es reemplazada por un tipo erróneo. Desechar las baterías gastadas de acuerdo con las instrucciones.

#### Precauciones previas al uso

- · Este producto puede funcionar mal cerca de un objeto con imán.
- · Este producto requiere un dispositivo con la aplicación PhiGolf.
- · Las figuras presentes en este manual pueden diferir del producto original.
- Este manual está sujeto a cambios sin notificación previa para mejorar su rendimiento.

## Contenido del paquete

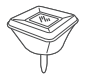

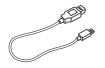

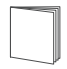

Sensor PhiGolf

Cable micro USB

Manual breve

## Nombres y funciones de las partes

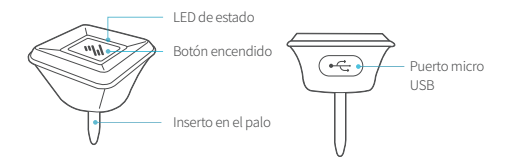

# Modo de empleo

### Cómo montar PhiGolf

Inserte el producto en el orificio del extremo del palo. Empuje el inserto hasta el final.

% Su palo puede no tener o tener un orificio más pequeño en el extremo.

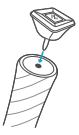

#### Encendido

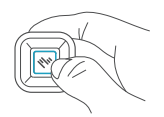

Pulse y mantenga el botón de encendido durante 1 segundo.

#### Cómo cargar la batería

Retire la cubierta USB, conecte el cable USB y conecte el otro extremo del cable USB a un ordenador o adaptador de carga. Cargue la batería al máximo antes de utilizar el producto. No utilizar una batería auxiliar para recargar el dispositivo. El dispositivo podría no recargar, dependiendo del modelo.

# PHIGOLF Instalación y aplicación

#### Entorno aceptado

Android 5.0 / iOS 9 o una versión posterior

### Descargar e instalar la aplicación

- 1. Busque PHIGOLF en Google Play o Apple Appstore.
- 2. Descargue e instale la aplicación.
- Cuando la instalación se haya completado, aparecerá un icono de PHIGOLF en la pantalla del dispositivo móvil.

### Conectar el producto a la aplicación

Antes de conectar la aplicación con el dispositivo móvil, compruebe si el dispositivo móvil acepta comunicaciones Bluetooth. [Bluetooth ver. 4.0 o superior]

- 1. Encienda la función Bluetooth del dispositivo móvil con la aplicación.
- 2. Inicie la aplicación PHIGOLF.
- 3. Presione el botón de encendido del producto.
- 4. El producto será reconocido automáticamente y aparecerá en el menú de la aplicación.
- Toque el botón OK para aprobar el producto y poder empezar a utilizar todas las funciones de la aplicación.

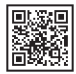

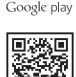

# Cómo instalar la aplicación WGT GOLF

### Sistemas de operación

Android 4.1 o superior / iOS 6.0 o superior

### Descargar e instalar la aplicación WGT GOLF

- 1. Buscar WGTgolf en Google Play o Apple store
- 2. Descargar e instalar la aplicación
- Una vez instalada la aplicación, el icono WGT GOLF aparecerá en la pantalla del dispositivo móvil.

### Cómo guardar su ID de WGT GOLF

Si guarda su ID de WGT en su cuenta de correo o de Facebook, puede recuperarlo en caso lo pierda. Si no guarda ID WGT y se daña, no podrá recuperar ni su ID ni su historia de pagos.

- 1. Tocar el icono WGT en la parte superior izquierda de la pantalla principal de la aplicación WGT GOLF
- 2. Seleccionar "Mi Cuenta" ("My Account")
- 3. Seleccionar "Guardar Cuenta ("Save Account")
- 4. Entrar su dirección de email y contraseña, y tocar "Guardar" ("Save")
- 5. O, guardar su cuenta WGT tocando el icono de Facebook

Una vez que ha guardado su cuenta WGT, puede jugar el juego entrando el ID y contraseñada que ha guardado en un nuevo teléfono o cualquier otro dispositivo

# Cómo usar la aplicación WGT GOLF

### Conectar el dispositivo a la aplicación WG GOLF.

Antes de conectar su dispositivo a su dispositivo móvil, asegurar que éste soporta Bluetooth [Bluetooth 4.0 o superior].

- 1. Activar Bluetooth de su dispositivo móvil con la aplicación
- 2. Ejecutar la aplicación WGT GOLF
- 3. Pulsar el botón de potencia del dispositivo.
- 4. Tocar el icono WGT en la parte superior izquierda de la pantalla
- 5. Seleccionar "Dispositivos" ("Devices")
- 6. Seleccionar "PHIGOLF" para enender el dispositivo.
- 7. Seleccionar "Mi Configuración"

(My Settings". Luego APARECE "OPCIONES GUARDADAS" ("OPTONS SAVED"). La aplicación WGT GOLF se conecta automáticamente a su dispositivo y aparece la pantalla principal.

# Cómo golpear

 En la pantalla de espera del swing, tomar el palo de golf o el de swing con el dispositivo montado en él.

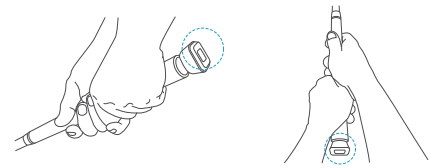

- Sujete la posición de dirección hasta que el símbolo de «Ready» (listo) aparezca en la aplicación.
- 3. Balancee el palo cuando aparezca el símbolo «Ready» en la pantalla de la aplicación, oiga un pitido y el LED de estado del producto se mantenga en posición ON. (Durante el evento de Ready, un pequeño balanceo de práctica puede ser reconocido como un golpe real).
- 4. Si el dispositivo no hace un swing, aparece un mensaje de falla en la pantalla. Tome la dirección y golpee cuando aparezca el símbolo de «Ready». Take the address, and swing the club following the Ready sign.

# Garantía

El periodo de garantía es de 1 año desde la fecha de compra del producto. No se proporciona garantía por daños causados por el usuario, tanto si se trata de un daño intencional o de fuerza mayor.

Para utilizar el servicio de la garantía, envienos el producto defectuoso con el ticket emitido por el vendedor original por correo. Para un defecto cubierto por la garantía, repararemos, reemplazaremos o le devolveremos el importe del producto.

Si no puede ponerse en contacto con el vendedor original, puede visitar el sitio web de PhiGolf Networks (www.phigolf.com) para recibir el servicio de garantía.

# En cumplimiento de la ley de control de calidad y gestión de la seguridad

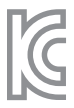

| Nombre del dispositivo     | Dispositivo inalámbrico de baja intensidad específico |
|----------------------------|-------------------------------------------------------|
| Fecha de producción        | Indicado por separado                                 |
| Fabricante/País de origen  | PhiNetworks/Corea                                     |
| Código de autenticación    | MSIP-CRS-gin-PHG-100                                  |
| Frecuencia                 | 2400~2483.5 MHz                                       |
| Fuerza del campo eléctrico | 1 mW o inferior                                       |
| Fuente de alimentación USB | 5 V DC / 300 mA                                       |

Este producto es un dispositivo EMC de clase B (uso privado). Su uso previsto es en el hogar, pero se puede utilizar en cualquier lugar. El dispositivo inalámbrico está sujeto a interferencias por radio.

# Précautions

Lisez attentivement ce guide et les instructions suivantes avant d'utiliser le produit.

# ⚠ Prudence

### Avertissement de sécurité

- · Ce produit contient une batterie au lithium polymère. Evitez les coups ou n'abîmez pas le produit.
- ·N'exposez pas le produit à des températures de 50°C (122°F) ou supérieures.
- Ne démontez pas le produit, ne le cassez pas en morceaux, ne faîtes pas de trous ou ne le mettez pas au feu ou dans l'eau.
- ·Ne touchez pas le produit ou le charger pendant qu'il est en charge.
- Risque d'explosion si la batterie est remplacée par une autre de type incorrect. Jetez les batteries utilisées selon les instructions.

#### Précautions avant utilisation

- · Ce produit peut ne pas fonctionner correctement près d'un objet contenant un aimant.
- ·Ce produit requiert un appareil avec l'application Phigolf.
- Les illustrations qui apparaissent dans ce guide peuvent différer du véritable produit. Ce guide peut être modifié sans notification préalable pour l'amélioration de la performance.

### Contenu de la boîte

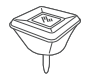

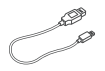

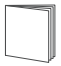

Capteur Phigolf

Câble micro USB

Guide rapide

# Noms et fonctions des éléments

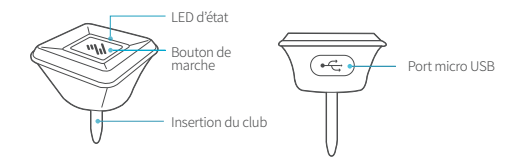

# Utilisation

### Montage

Insérez le produit dans le trou au bout du manche du swing ou du club. Poussez l'embout du club à fond.

Wotre swing ou club peut avoir un trou plus petit au bout du manche ou ne pas en avoir du tout.

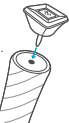

#### Mise en marche

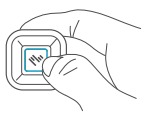

Pressez and maintenez le bouton de marche pendant au moins une seconde.

### Chargement de la batterie

Retirez le cache USB, connectez le cache USB, et connectez le càble USB à l'autre extrémité à un ordinateur ou à un adaptateur de charge. Chargez la batterie entièrement avant la première utilisation du produit.

Ne pas utilisez de batterie auxiliaire pour recharger l'appareil. Selon le N° du modèle, l'appareil peut ne pas être rechargé .

# Installation de l'application

#### Environnement accept

Android 5.0 / iOS 9 ou version plus récente

### Téléchargement et installation de l'application

- 1. Cherchez PHIGOLF sur Google Play ou Apple Appstore.
- 2. Téléchargez et installez l'application.
- 3. Une fois l'installation terminée, un icône PHIGOLF apparaît sur l'écran de l'appareil mobile

### Connection du produit à l'application

Avant de connecter l'application à l'appareil mobile, vérifiez si l'appareil mobile accepte la communication Bluetooth. [Version de Bluetooth 4.0 ou supérieur]

- 1. Activez la fonction Bluetooth de l'appareil mobile avec l'application.
- 2. Lancez l'application PHIGOLF.
- 3. Pressez le bouton de marche sur le produit.
- 4. Le produit est automatiquement reconnu par l'écran de menu sur l'application.
- 5. Touchez le bouton OK pour approuver le produit, et vous pouvez utiliser toutes les fonctions de l'application.

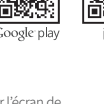

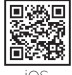

# Mode d'installation de l'Application de WGT GOLF

### Environnement de support d'Application

Android 4.1 ou supérieur/ iOS 6.0 ou supérieur

### Téléchargement et installation

- 1. Recherchez WGT golf sur Google Play ou sur App Store d'Apple.
- 2. Commencez à télécharger et à installer.
- Lorsque l'installation sera terminée, l'icône de WGT Golf s'apparaît sur votre portable.

#### Enregistrement du compte de WGT GOLF

Si vous enregistrez votre compte de WGT par l'adresse d'email ou par le compte de Facebook, vous pouvez le récupérer en cas de perte. Si le compte de WGT non enregistré sera endommagé, vous ne pouvez pas le récupérer, y compris l'information de paiement.

1. Appuyez sur l'icône WGT en haut à gauche de l'écran principal de l'Application de WGT GOLF.

- 2. Sélectionnez "Mon compte".
- 3. Sélectionnez "Enregistrer le compte".
- 4. Entrez l'adresse e-mail et le mot de passe, puis cliquez sur "Enregistrer".
- 5. Vous pouvez enregistrer votre compte en cliquant sur l'icône Facebook.

Une fois que vous avez enregistré votre compte de WGT, vous pouvez jouer au jeu en entrant le compte et le mot de passe enregistrés sur un portable remplacé ou un autre appareil.

# Mode d'utilisation de l'Application de WGT GOLF

#### Connectez votre appareil à l'Application de WGT Golf.

Avant de connecter l'appareil à votre portable, assurez-vous que celle-ci supporte la fonction de Bluetooth. [Version de Bluetooth 4.0 ou supérieur]

- 1. Activez la fonction de Bluetooth du portable sur lequel l'application est installée.
- 2. Activez l'Application de WGT Golf installée.
- 3. Appuyez sur le bouton d'alimentation de l'appareil.
- 4. Appuyez sur l'icône de WGT en haut à gauche de l'écran principal.
- 5. Séléctionnez "Appareil".
- 6. Séléctionnez "PHIGOLF" et mettez "ON".
- Si on séléctionne «Mes paramètres», «OPTIONS SAUVÉES» s'apparaît, WGT GOLF est automatiquement connecté à l'appareil et l'écran principal s'apparaît.

# Faire un mouvement de swing

 Sur l'écran de veille du swing, prenez une position d'adresse avec une canne d'exercice ou un club de golf équipé du l'appareil.

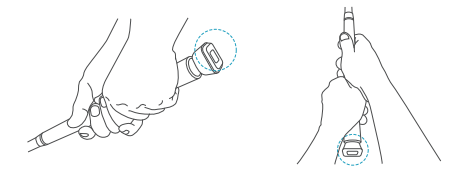

- 2. Tenez la position d'adresse jusqu'à ce que le signe Prêt apparaisse sur l'application.
- Balancez le club lorsque le signe Prêt apparaît. Le signe Prêt apparaît sur l'écran d'application avec un signal sonore, et la LED d'état du produit maintient la position En marche. (Durant la position Prêt, même un léger swing d'entraînement peut être reconnu comme un véritable swing.)
- 4. Si l'appareil ne détecte pas votre swing, un message d'échec apparaît sur l'écran de l'Application. Prenez la position d'adresse, et balancez le club une fois que le signe Prêt est apparu.

# Garantie

La période de garantie est d'un an à partir de la date d'achat du produit. La garantie n'est pas valable pour des dommages causés par l'utilisateur, qu'ils soient intentionnels ou non, ou pour cas de force majeure.

Pour utiliser le service de garantie, envoyez-nous le produit défectueux avec le reçu délivré par le vendeur d'origine par courriel. Pour un défaut qui entre dans la catégorie de garantie, le produit sera réparé, remplacé ou remboursé.

Si vous ne pouvez contacter le vendeur d'origine, vous pouvez visiter le site Web de Phigolf Networks (www.phigolf.com) pour recevoir le service de garantie.

# Label en conformité avec la Loi sur le Contrôle de la Qualité et de la Gestion de la Sureté

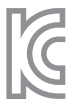

| Nom de l'appareil          | Appareil sans fil de faible puissance |
|----------------------------|---------------------------------------|
| Date de fabrication        | Indiqué séparément                    |
| Fabricant / Pays d'origine | PhiNetworks / Corée                   |
| Code d'authentification    | MSIP-CRS-gin-PHG-100                  |
| Fréquence                  | 2400~2483.5 MHz                       |
| Force du champ électrique  | 1mW ou inférieur                      |
| Alimentation USB           | DC 5V / 300 mA                        |

Cet appareil sans fil est sensible aux interférences radio.

ce produit est un appareil conforme CEM de classe B (usage à domicile). Il est principalement fait pour être utilisé chez soi mais peut-être utilisé à n'importe quel endroit

# Vorkehrungen

Lesen Sie dieses Handbuch und die folgenden Anweisungen gründlich, bevor Sie das Produkt nutzen.

# ⚠ Vorsicht

#### Sicherheitshinweis

- · Dieses Produkt enthält eine Lithium-Polymer-Batterie. Produkt keinen Stößen aussetzen oder beschädigen
- · Produkt keinen Temperaturen von 50°C (122°F) oder höher aussetzen.
- ·Nicht auseinanderbauen, zerbrechen, Löcher machen oder Feuer oder Wasser aussetzen.
- · Berühren Sie während des Ladevorgangs weder das Produkt noch das Ladegerät.
- · Bei der Verwendung falscher Batterietypen besteht Explosionsgefahr. Benutzte Batterien gemäß den Richtlinien entsorgen

#### Vorkehrungen vor der Benutzung

- · Dieses Produkt kann in der Nähe von magnetischen Objekten Fehlfunktionen aufweisen.
- · Dieses Produkt benötigt ein Gerät mit der Phigolf-App.
- Die Abbildungen in diesem Handbuch können vom tatsächlichen Produkt abweichen. Dieses Handbuch kann ohne vorherige Ankündigung zur Verbesserung der Leistung angepasst werden.

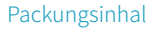

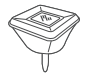

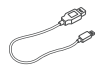

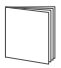

Phigolf-Sensor

Mikro-USB-Kabel

Produkthandbuch

Namen und Funktionen der Teile

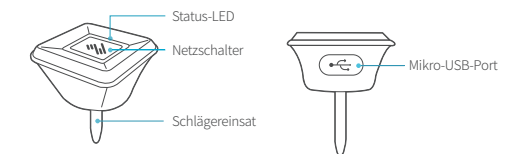

# Benutzung

### Befestigung

Das Produkt in die Öffnung am Griffende des Schlägers einsetzen. Schlägereinsatz bis zum Anschlag herein drücken

% Ihr Schläger hat unter Umständen eine kleinere oder keine Öffnung am Griffende.

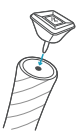

#### Anschalten

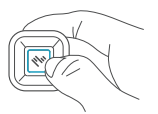

Pulse y mantenga el botón de encendido durante 1 segundo.

#### Die Batterie aufladen

USB-Abdeckung entfermen und das USB-Kabel einstecken und mit einem Computer oder Ladegerät verbinden. Vor der Erstbenutzung die Batterie vollständig aufladen. Verbinden Sie das Gerät nicht mit dem externen akku aufzuladen. Je nach Modell kann das Laden nicht möglich.

# Installation der App

### Systemanforderungen

Android 5.0 / iOS 9 oder aktuellere Version

### Download und Installation der App

- 1. PHIGOLF im Google Play Store oder Apple Appstore suchen.
- 2. App herunterladen und installieren.
- Nach abgeschlossener Installation erscheint ein PHIGOLF-Icon auf dem Bildschirm des Mobilgeräts.

#### Produkt mit der App verbinden

Bevor Sie das Produkt mit dem Mobilgerät verbinden, stellen Sie sicher, dass dieses über Bluetooth-Funktionalität verfügt. [Bluetooth Version 4.0 oder höher]

- 1. Bluetooth-Funktion des Mobilgerätes mit der App anschalten.
- 2. PHIGOLF-App starten.
- 3. Netzschalter auf dem Produkt drücken.
- 4. Das Produkt wird im Menübildschirm der App automatisch erkannt.
- 5. Drücken sie die OK-Taste, um das Produkt zu bestätigen und Sie können alle Funktionen der App verwenden.

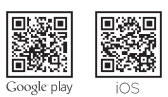

# Installation der WGT GOLF Applicaion

### Plattform

Android 4.1+ / iOS 6.0+

### Herunterladen und installieren

- 1. Suchen Sie WGTgolf bei Google Play oder im Apple App Store.
- 2. Starten Sie das Herunterladen und die Installation.
- Nach Abschluss der Installation wird das WGT-Golf-Symbol auf Ihrem Mobilgerät angezeigt.

### Speichern der WGT GOLF Benutzername

Wenn Sie Ihre WGT-ID unter einer E-Mail-Adresse oder einem Facebook-Konto speichern, können Sie sie im Falle eines Verlusts wiederherstellen. Wenn die nicht gelieferte WGT-ID gefährdet ist, können Sie Ihre ID-Informationen, einschließlich der Rechnungsinformationen, nicht wiederherstellen.

 Drücken Sie auf das WGT-Symbol in der oberen linken Ecke des Hauptbildschirms der WGT GOLF-App.

2. Wählen Sie "Mein Konto".

- 3. Wählen Sie "Konto speichern".
- 4. Geben Sie Ihre E-Mail-Adresse und Passwort ein und drücken Sie auf "Speichern".
- 5. Sie können auch mit Drücken des Facebook-Symbols die Info speichen.

Wenn Sie Ihr Konto speichen, können Sie Ihr Konto auf Ihrem neuen Handy oder anderen Gerät aufrufen und die App spielen.

# Verwendung der WGT GOLF Applikation

#### Verbindung von Hauptgerät und WGT GOLF-App

Vor der Verbindung des Geräts mit einem mobilen Gerät, bitten prüfen Sie die Bluetooth kompatibilität des mobilen Geräts über. [Bluetooth Version 4.0 oder höher]

- 1. Aktivieren Sie die Bluetooth-Funktion des mobilen Geräts, auf dem die App installiert ist.
- 2. Starten Sie die installierte WGT GOLF-App.
- 3. Drücken Sie den Netzschalter am Gerät, um es einzuschalten.
- Drücken Sie auf das WGT-Symbol in der oberen linken Ecke des Hauptbildschirms.
  Wählen Sie "Geräte".
- 6. Wählen Sie "PHIGOLF" und danach "ON".
- Wenn Sie "Meine Einstellungen" wählen, werden die Optionen automatisch gespeichert und wird WGT GOLF mit dem Hauptgerät verbunden. Danach wird Hauptmenü erneut angezeigt.

# Wie man schwingt

1. Beim Schwung-Standby-Modus nehmen Sie die Ansprechposition mit dem Golfschläger oder Trainingsstab vor.

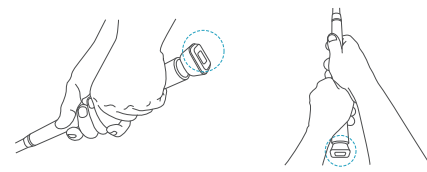

- 2. Ausgangsstellung halten, bis das Bereitschaftszeichen in der App erscheint.
- Schläger schwingen, sobald das Bereitschaftszeichen erscheint. Die Bereitschaft wird von der App zusammen mit einem Ton angezeigt.
   (Während der Bereitschaft kann auch ein kleiner Übungsschwung als richtiger Schwung erkannt werden.)
- 4. Wenn die Schwung-Erkennung fehlschlägt, wird auf dem Bildschirm der App eine Schwung-Erkennungsfehlermeldung angezeigt. Ausgangsstellung einnehmen und beim Bereitschaftszeichen Schläger schwingen.

# Garantie

Die Garantie ist ab dem Kauf des Produkts 1 Jahr lang gültig. Die Garantie erlischt bei Schäden, die vom Nutzer verursacht wurden, unabhängig davon, ob diese Schäden beabsichtigt wurden oder nicht, oder durch höhere Gewalt.

Um den Garantieservice in Anspruch zu nehmen, senden Sie uns das defekte Produkt samt der Quittung vom ursprünglichen Verkäufer per Post zu. Bei defekten, die einen Garantiefall darstellen, wird das Produkt repariert, umgetauscht oder die Kosten erstattet.

Wenn Sie den ursprünglichen Verkäufer nicht kontaktieren können, können Sie den Garantieservice über die Webseite von Phigolf Networks (www.phigolf.com) in Anspruch nehmen.

# Kennzeichnung in Übereinstimmung mit dem "Quality Control and Safety Management Act

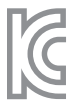

| Gerätename               | Spezifisches, kabelloses Niedrigleistungs-Gerät |
|--------------------------|-------------------------------------------------|
| Fertigungsdatum          | Separat angegeben                               |
| Hersteller/Ursprungsland | PhiNetworks / Korea                             |
| Autentifizierungscode    | MSIP-CRS-gin-PHG-100                            |
| Frequenz                 | 2400~2483.5 MHz                                 |
| Elektrische Feldstärke   | 1mW oder niedriger                              |
| USB-Stromversorgung      | DC 5V / 300mA                                   |

Dieses kabellose Gerät unterliegt eventuell Funkstörungen.

Dieses Produkt ist ein Gerät der EMV-Klasse B (Heimgebrauch). Es ist hauptsächlich für den Heimgebrauch vorgesehen, kann aber überall verwendet werden.

### 注意事项

使用产品前请务必阅读本使用说明书并确认如下事宜。

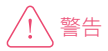

#### 安全及注意警告事项

- ·产品中内置聚合物锂电池,请勿对产品施加冲击或损毁。
- ·请勿将产品暴露于60℃(140°F)以上温度环境下。
- ·请勿分解、损坏、钻孔,或置于火中及水中。
- ·请勿以潮湿手部触摸正在充电的产品及充电器。

#### 使用前注意事项

- ·将包含磁铁的物体置于本体附近,将有可能导致操作异常。
- ·使用本产品时需要安装有PhiGolf应用程序的设备。
- ·使用说明书中的图片可能与实物有所差异。为改善性能,可能在未通知用户的情况下变更部分内容。

产品组成

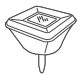

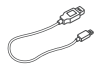

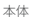

Micro USB 数据线

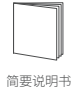

各部分名称与功能

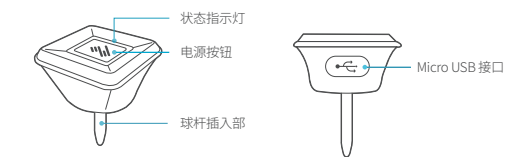

使用方法

#### 安装方法

将本体插入配备的练习杆或高尔夫球杆握把末端的孔中。 请将球杆插入部全部插入到握把末端的孔中。

※根据练习杆或球杆的种类,握把末端的孔可能较小或不存在。

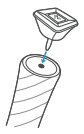

#### 开启电源

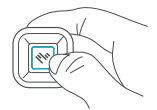

长按电源按钮超过1秒,开启电源。

#### 充电方法

将产品的USB盖打开, 连接USB线后, 与电脑或充电适配器连接进行充电。 购买产品后首次使用时**, 请先将电池充分充电后使用。** 请勿使用充电宝充电。部分款式无法充电。

### PHIGOLF 应用程序安装

#### 应用程序支持环境

安卓5.0以上版本/iOS9以上版本

#### 下载与安装

- 1. 在Google Play 或 苹果 App Store 中搜索 PHIGOLF。
- 2. 下载并开始安装。

3. 完成安装后,移动设备中将生成 PHIGOLF 图标。

#### 连接本体与应用程序

如需将产品与移动设备连接使用,请先确认该移动设备是否支持蓝牙通信功能。 [蓝牙版本4.0以上]

- 1. 请将已安装应用程序的移动设备开启蓝牙功能。
- 2. 运行已安装的 PHIGOLF 应用程序。
- 3. 按下本体的电源按钮, 开启电源。
- 4.应用程序的菜单画面中将自动识别本体。
- 5. 如按下确认按钮确认已识别本体,则可直接使用应用程序的全部功能。

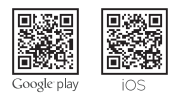

# 安装WGT GOLF APP的方法

#### APP运行环境

安卓4.1以上/苹果iOS 6.0以上

#### 下载与安装方法

1. 在Google Play 或 App Store 搜索 WGT golf。

2. 点击下载并安装。

3. 安装完毕后移动终端画面上显示出WGT golf 图标。

#### 存储WGT GOLF 用户名

利用电子邮箱地址或Facebook账户存储WGT用户名,发生意外时易于恢复。 若未存储的WGT用户名受损,无法恢复包括支付信息在内的用户信息。

1. 请点击在WGT GOLF APP首页左上方的WGT图标。

2. 请选择"My Account"。

3. 请选择"Save Account"。

4. 输入电子邮箱地址和密码后点击"Save"。

5. 可以选择Facebook图标进行存储。

若存储WGT账户,在新手机或其他终端上只要输入存储的用户名和密码就可以利用服务。

## WGT GOLF APP使用方法

#### 产品与WGT GOLF APP的连接方法

若您要将产品与移动终端连接使用,请先确认其移动终端是否提供蓝牙通信功能。 (蓝牙版本4.0以上)

- 1. 安装APP后打开终端的蓝牙功能。
- 2. 打开WGT GOLF APP。
- 3. 打开产品的开关。
- 4. 进入APP首页,点击左上方的WGT图标。
- 5. 请选择"Devices"。
- 6. 请选择"PHIGOLF"打开"ON"。
- 选择"My Settings"就可以完成"OPTIONS SAVED", 自动实现WGT GOLF与产品的连接,连接后立即回到首页。

### 挥杆方法

1. 进入挥杆准备画面,使用安装产品的高尔夫球棒或联系棒作准备动作。

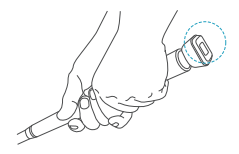

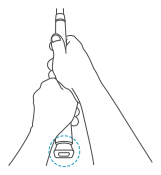

2.保持站姿,直到应用中显示 Ready 信号。

- 3.显示 Ready 信号后挥杆。 在应用程序画面中显示 Ready 信号的同时将发出声音, 并且本体的状态指示灯保持开启状态。 (Ready 状态中,即使是较小幅度的挥杆,也有可能被识别为实际挥杆。)
- 未识别挥杆的情况下,应用程序画面中将出现重试挥杆的标记。 再次保持挥杆准备姿势后,依照 Ready 信号挥杆即可。

## 产品售后服务

购买产品后1年内如发生故障,将为您提供产品质量保证。但,因使用者操作失误造成的损伤、 故意损坏、或不可抗力引起的产品异常则不在质量保证范围内。

如需接受质量保证服务,请将出现问题的产品及最初购买处提供的收据邮寄到本公司。 如果是属于支持范围内的产品,将为您提供产品免费修理,更换或退款服务。

如果无法与最初购买处取得联系,可通过PhiNetworks网站首页 (www.phigolf.com)接受质量保证服务。

### 基于工业产品安全管理法提供的标识

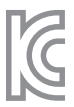

| 设备名称     | 特定点输出无线设备(无线数据系统用无线设备) |
|----------|------------------------|
| 生产年月日    | 另行标记                   |
| 生产商/生产国家 | PhiNetworks / 韩国       |
| 认证者识别号   | MSIP-CRS-gin-PHG-100   |
| 使用频率     | 2400~2483.5 MHz        |
| 电场强度     | 低于1mW                  |
|          | 5 V DC / 300 mA        |

该无线设备存在电磁波干扰的可能性。 该设备为家庭用旧级)电磁波适配器,主要以家庭使用为目的,并可用于所有区域。

### 注意事項

製品ご使用の前、必ずこの使用マニュアルをお読みになってから次の指針を確認してください。

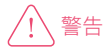

#### 安全及び注意、警告事項

- 製品にはリチウムポリマー電池が搭載されています。製品に衝撃を与えたり、破損させたりしないでください。
- ・製品を 60°C (140°F) 以上の温度に露出されないようにしてください。
- 分解や破損させたり、穴をあけたり、火または水中に入れないでください。
- ・充電中の製品と充電器を濡れた手で触らないでください。

#### 使用上のご注意事項

- ・磁石が含まれた物体を本体の周辺に置くと、異常動作を起こすことがあります。
- ・本製品をご使用の場合は、パイゴルフのアプリケーションがインストールされた機器が必要です。
- ・使用マニュアル上のイラストは実物と異なることがあり、内容は性能改善のために使用者に 予告なしに一部変更されることがあります。

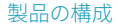

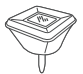

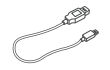

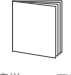

本体

マイクロ USB ケーブル

簡単マニュアル

各部分の名称と機能

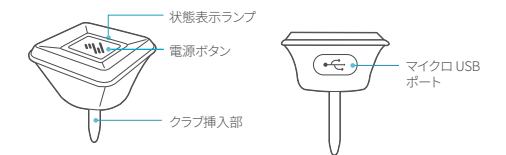

使用方法

#### 装着方法

保有しているスイングスティックやクラブのグリップエンドホールに 本体を挟みこんでください。 クラブ挿入部が全部入られるように入れてください。

※スイングスティックやクラブ種類によってグリップエンドホールが 小さいか或いはない場合もあります。

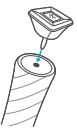

電源入力方法

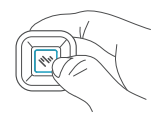

電源ボタンを1秒以上長く押して電源をいれます。

#### 充電方法

製品のUSBカーバを開けてUSBケーブルと連結した後、コンピューターや充電アダブターに挿 し込んで充電してください。製品を購入して初めて使う場合には、<mark>パッテリーを十分に充電して ご使用ください。</mark>モバイルバッテリーに接続して充電しないでください。 モデルによって充電できないこともあります。 アプリ支援環境

アンドロイド 5.0 以上 / iOS 9 以上

ダウンロードとインストール

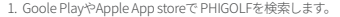

2. ダウンロード及びインストールを始めます。

3. インストールが完了すると、モバイル機器に PHIGOLFのアイコンが表示されます。

#### 本体とアプリの接続

製品をモバイル機器と接続して使いたい場合は、該当のモバイル機器がBluetooth 通信機能をサポートしているか確認してください。[Bluetooth バージョン4.0以上]

1. アプリがインストールされたモバイル機器のBluetooth機能をONにしてください。

2. インストールされた PHIGOLF アプリを実行してください。

3.本体の電源ボタンを押してONにしてください。

4. アプリメニュー画面で自動的に本体を認識します

5.確認ボタンで本体認識を承認すると、直ちにアプリのすべての機能がご利用できます。

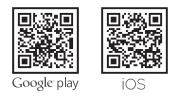

### WGT GOLFアプリケーションのインストール —

#### アプリケーションの動作環境

アンドロイド4.1以上/iOS 6.0以上

#### ダウンロードとインストール

Googleの「GooglePlay」やAppleの「AppStore」でWGTgolfを検索します
 ダウンロードとインストールを始めます。

3.インストールが完了すると、モバイル機器にWGT golfアイコンができます。

#### WGT GOLF IDの保存

メールアドレスまたはFacebookのアカウントでWGT IDを保存すると、 紛失した場合、復旧できます。保存していないWGT IDが損傷されると、 決済情報を含んだID情報を復旧できません。

1. WGT GOLFアプリの基本画面から左側上段のWGTアイコンをタップしてください。

2.「My Account」を選択してください。

3.「Save Account」を選択してください。

4. Eメールとパスワードを入力してから「Save」をタップしてください。

5. フェイスブックのアイコンを押して保存することもできます。

WGTのアカウントを保存すると、交換したスマホや他のデバイスで保存したDとパスワードを 入力してプレーすることができます。

### WGT GOLFアプリの使い方 -

#### 本体とWGTGOLFアプリの接続

製品をモバイル機器と接続して使うには、 該当のモバイル機器がBluetooth通信機能をサポートしているのかを確認してください。 Bluetooth バージョンA0以上]

アプリがインストールされたモバイル機器のBluetooth機能をオンにしてください。
 インストールされたWGT GOLFアプリを実行します。

- 3.本体の電源ボタンを押してオンにしてください。
- 4. 基本画面から左側上段のWGTアイコンをタップしてください。
- 5.「Devices」を選択してください。
- 6.「PHIGOLF」を選択し、「ON」にしてください。
- 「My Settings」を選択すると、「OPTIONS SAVED」になり、自動でWGT GOLFが 本体と接続されて基本画面に戻ります。

### スイングの手順と方法

 スイングの待ち受け画面で本体が装着されたクラブや素振りスティックでアドレスの姿勢を 取ってください。

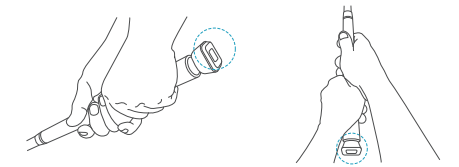

- 2. アプリで Ready 信号が表示されるまでアドレス姿勢を維持してください。
- 3. Ready 信号が表示されれば、スイングしてください。Ready 信号はアプリ画面に音とともに 表示され、本体の状態表示ランプが点灯された状態を維持します。 (Ready の表示中には小さな演習スイングでも実際スイングとして認識することがあります。)
- スイングが認識できなかった場合は、アプリ画面にエラーメッセージが表示されます。
  その場合、スイング準備姿勢を維持した後、Ready 信号に従ってスイングすればいいです。

### 製品保証とサポート・

製品ご購入後、1年以内に故障が生した場合に製品保証をします。 ただ、ユーザーの帰責によ る損傷や故意的な破損、天災地変による製品異常はこれに限りません。

保証サービスを受けたい場合は、問題が生した製品と最初購入先で発行した領収証を郵便で お送りください。 サボート対象範囲に入る製品である場合は、製品の無償修理、交換または払 い戻しサービスをご提供いたいます。

最初購入先と連絡が取れない場合には、パイネットワークスのホームページ (www.phigolf.com)を通じて保証サービスを進めることができます。

#### 共産品安全管理法による表示

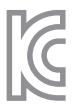

| 機器名称      | 特定小出力無線機器 (無線データシステム用無線機器) |
|-----------|----------------------------|
| 製造年月日     | 別途表示                       |
| 製造者/製造国家  | PhiNetworks / 大韓民国         |
| 認証者識別符号   | MSIP-CRS-gin-PHG-100       |
| 使用周波数     | 2400~2483.5 MHz            |
| 電界強度      | 1mW以下                      |
| USB電源供給装置 | 5 V DC / 300 mA            |

本無線設備は電波が干渉する可能性があります。 本機器は、家庭用(B級) 電磁波適合機器であり、主に家庭で使うことを目的とし、 あらゆる地域で使うことができます。

제품 사용 전 반드시 이 사용 설명서를 읽고 다음 지침을 확인해 주세요.

주의사항

경고

안전및 주의 경고 사항

· 제품에는 리튬폴리머 전지가 내장되어 있습니다. 제품에 충격을 주거나 훼손하지 마세요.

제품을 60°C (140°F) 이상 온도에 노출되지 않도록 해 주세요.

· 분해, 파손하거나 구멍을 뚫거나 불 또는 물 속에 넣지 마세요.

· 충전 중인 제품과 충전기를 젖은 손으로 만지지 마세요.

사용 전 주의 사항

· 자선이 포한된 물체를 본체 가까이 두시면 이상 동작을 익으킬 수 있습니다.

· 본 제품을 사용하시려면 파이골프 어플리케이션이 설치된 기기가 필요합니다.

· 사용 설명서의 그림은 실물과 다를 수 있으며 내용은 성능 개선을 위해 사용자에게 통보 없이 일부 변경될 수 있습니다

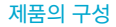

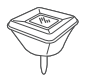

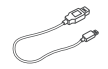

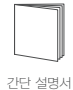

본체

마이크로 USB 케이블

각 부분의 명칭과 기능

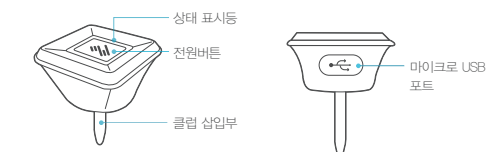

사용방법

#### 장착 방법

보유하신 연습봉이나 클럽의 그립엔드 홀에 본체를 끼워 넣으세요. 클럽 삽입부가 전부 들어가도록 넣으시기 바랍니다.

※연습봉이나 클럽 종류에 따라 그립엔드 홀이 작거나 없을 수도 있습니다.

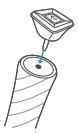

전원 켜기

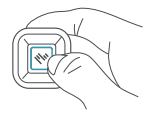

전원버튼을 1초이상 길게 눌러서 전원을 켭니다.

#### 충전하는 방법

제품의 USB 덮개를 열고 USB 케이블과 연결한 후 컴퓨터나 충전어댑터에 꼽아 충전하세요. 제품 구입 후 처음 사용할 경우에는 배터리를 충분히 충전하여 사용하세요. 보조배터리에 연결하여 충전하지 마세요. 모델에 따라 충전이 안 될 수도 있습니다.

### 파이골프 어플리케이션 설치하기

#### 어플리케이션 지원 환경

안드로이드 5.0 이상 / iOS 9 이상

#### 다운로드와 설치 하기

1. 구글플레이나 애플 앱스토어에서 PHIGOLF를 검색합니다.

2. 다운로드및 설치를 시작합니다.

3. 설치가 완료되면 모바일 기기에 PHIGOLF 아이콘이 생깁니다.

#### 본체와 어플리케이션의 연결

제품을 모바일 기기와 연결하여 사용하려면 해당 모바일 기기가 블루투스 통신기능을 지원하는 지 확인하세요. [블루투스 버전 4.0 이상을 지원합니다.]

- 1. 앱이 설치된 모바일 기기의 블루투스 기능을 켜 주세요.
- 2. 설치된 PHIGOLF 앱을 실행해 주세요.
- 3. 본체의 전원버튼을 눌러 켜 주세요.
- 4. 메뉴화면에서 자동으로 본체를 인식합니다.

5. 확인 버튼으로 본체 인식을 승인하면 바로 앱의 모든 기능을 이용할 수 있습니다.

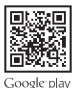

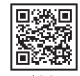

## WGT GOLF 어플리케이션 설치하기

#### 어플리케이션 지원 환경

안드로이드 4.1 이상 / iOS 6.0 이상

#### 다운로드와 설치 하기

1. 구글플레이나 애플 앱스토어에서 WGT golf를 검색합니다.

2. 다운로드와 설치를 시작합니다.

3. 설치가 완료되면 모바일 기기에 WGT golf 아이콘이 생깁니다.

#### WGT GOLF ID 저장하기

이메일 주소 또는 Facebook 계정으로 WGT ID를 저장하면 손실이 발생할 경우 복구 할 수 있습니다. 저장하지 않은 WGT ID가 손상되면 결제정보를 포함한 ID정보를 복구할 수 없습니다.

- 1. WGT GOLF 앱의 기본 화면에서 왼쪽 상단의 WGT 아이콘을 탭하세요.
- 2. My Account를 선택하세요.
- 3. Save Account를 선택하세요.
- 4. 이메일과 비밀번호를 입력하고 Save를 탭하세요.
- 5. 페이스북 아이콘을 눌러서 저장할 수도 있습니다.

WGT 계정을 저장하면 교체한 폰이나 다른 디바이스에서 저장한 ID와 비밀번호를 입력하여 플레이할 수 있습니다.

## WGT GOLF 어플리케이션 이용하기

#### 본체와 WGT GOLF 어플리케이션의 연결

제품을 모바일 기기와 연결하여 사용하려면 해당 모바일 기기가 블루투스 통신기능을 지원하는 지 확인하세요. 블루투스 버전 4.0 이상을 지원합니다.

- 1. 앱이 설치된 모바일 기기의 블루투스 기능을 켜 주세요.
- 2. 설치된 WGT GOLF 앱을 실행해 주세요.
- 3. 본체의 전원버튼을 눌러 켜 주세요.
- 4. 기본 화면에서 왼쪽 상단의 WGT 아이콘을 탭하세요.
- 5. Devices를 선택하세요.
- 6. PHIGOLF를 선택해서 ON 해 주세요.
- 7. My Settinge를 선택하면 OPTIONS SAVED 되면서 자동으로 WGT GOLF가 본체와 연결되고 기본화면으로 돌아갑니다.

## 스윙 순서와 방법

1. 스윙대기 화면에서 본체가 장착된 클럽이나 연습봉으로 어드레스 자세를 취하세요.

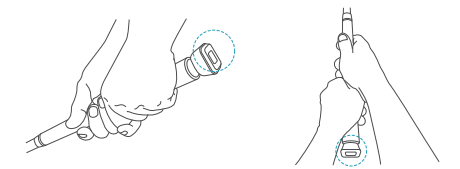

- 2, 앱에서 Ready 신호가 표시될 때까지 어드레스 자세를 유지하세요
- Ready 신호가 표시되면 스윙하세요.
  Ready 신호는 앱화면에 소리와 함께 표시되며 본체의 상태 표시등이 켜진 상태를 유지합니다.
  (Ready 중에는 작은 연습 스윙이라도 실제 스윙으로 인식할 수 있습니다.)
- 4. 스윙인식에 실패한 경우 앱 화면에 스윙 인식 실패 메세지가 등장합니다.
  다시 스윙 준비자세를 유지한 후 Ready 신호에 따라 스윙하면 됩니다.

### 제품 보증과 지원

제품 구매 후 1년 이내에 고장이 발생한 경우 보증해 드립니다. 단, 사용자의 실수에 의한 손상이나 고의적인 훼손, 천재지변에 의한 제품 이상은 포함되지 않습니다.

보증 서비스를 받으시려면 문제가 발생한 제품과 최초 구입처에서 발행한 영수증을 우편으로 보내 주시기 바랍니다. 지원 범위에 속하는 제품일 경우 제품을 무상수리, 교체 또는 환불해 드립니다.

최초 구입처와 연락이 불가능한 경우에는 파이네트웍스 홈페이지 www.phigolf.com 을 통해 보증 서비스를 진행할 수 있습니다.

### 공산품 안전관리법에 의한 표시

C

| 전계강도     | 1mW 이하                     |
|----------|----------------------------|
| 사용주파수    | 2400~2483.5 MHz            |
| 인증자 식별부호 | MSIP-CRS-gin-PHG-100       |
| 제조자/제조국가 | (주)파이네트웍스 / 대한민국           |
| 제조연월일    | 별도표시                       |
|          | 특정소출력무선기기 (무선데이터시스템용 무선기기) |

USB 전원 공급 장치 DC 5V / 300mA

본 무선설비는 전파혼선 가능성이 있습니다.

본 기기는 가정용(B급) 전자파적합기로서 주로 가정에서 사용하는 것을 목적으로 하며, 모든 지역에서 사용할 수 있습니다. This equipment has been tested and found to comply with the limits for a Class B digital device, pursuant to Part 15 of the FCC Rules. These limits are designed to provide reasonable protection against harmful interfernce in a residential installation. This equipment generate, uses and can radiate radio frequency

energy and, if not installed and used in accordance with the instructions, may cause harmful interference to radio communications. However, there is no guarantee that interference will not occur in a particular installation. if this equipment does cause harmful interference to radio or television reception which can be determined by turning the equipment off and on, the user is encouraged to try to correct the interference by one or more of the following measures.

Reorient or relocate the receiving antenna.

- Increase the separation between the equipment and receiver.

- Connect the equipment into an outlet on a circuit different from that to which the receiver is connected.

- Consult the dealer or an experienced radio/TV technical for help.

Only shielded interface cable should be used.

Finally, any changes or modifications to the equipment by the use not expressly approved by the grantee or manufacturer could void the users authority to operate such equipment.

This device complies with Part 15 of the FCC Rules. Operation is subject to the following two conditions: (1) this device may not cause harmful interference, and (2) this device must accept any interference received, including interference that may cause undesired operation.

#### FCC RF Exposure Information

This equipment complies with FCC RF exposure limit requirements set for in an uncontrolled environment

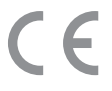

CAUTION: Any changes or modifications in construction of this device which are not expressly approved by the party responsible for compliance could void the user's authority to operate the equipment.

 Changes and modifications not expressly approved by the party responsible for compliance could void the user's authority to operate the equipment.

equipment. - It is desirable that it should be installed and operated with at least 20cm or more between the radiator and person's body

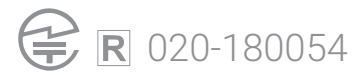

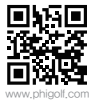

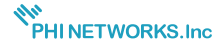